### ログインせずチケットを購入する

### アソビュー!でのチケットの基本的な購入方法になります。

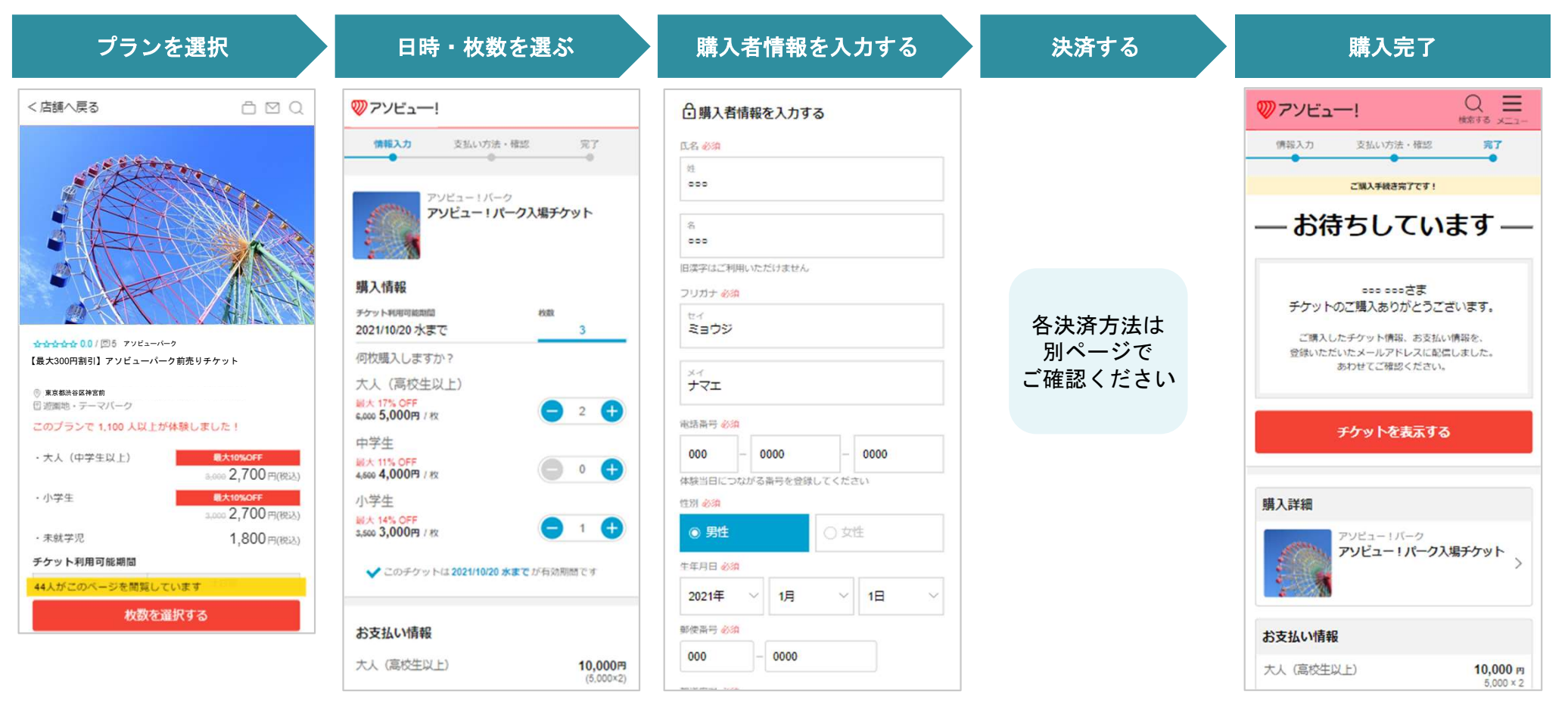

※検証画面のためヘッダーが赤い ですが実際は色は白色です

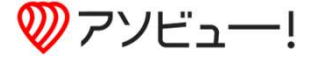

### ログインしてチケットを購入する

ログインすることで購入者情報の入力を少なくすることができる購入方法になりま す。

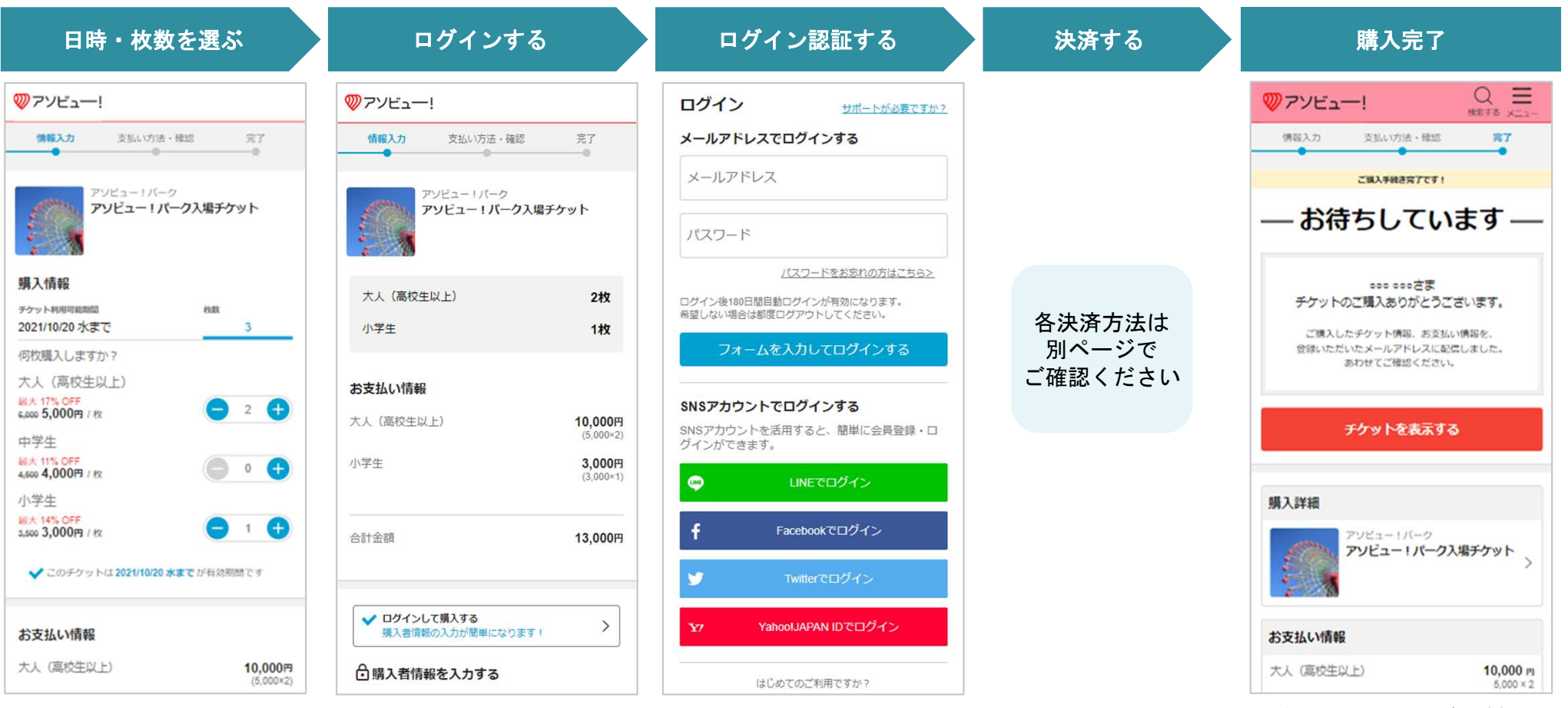

ソーシャルログインを行うと、入力が簡単になり

ます

※検証画面のためヘッダーが赤い ですが実際は色は白色です

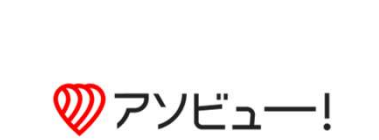

CONFIDENTIAL copyright(c) All rights reserved ASOVIEW Inc.

# チケットを購入する(クレジット決済の場合)

#### クレジットカードでの購入方法になります。カード会社はロゴ記載のものがご利用 いただけます。

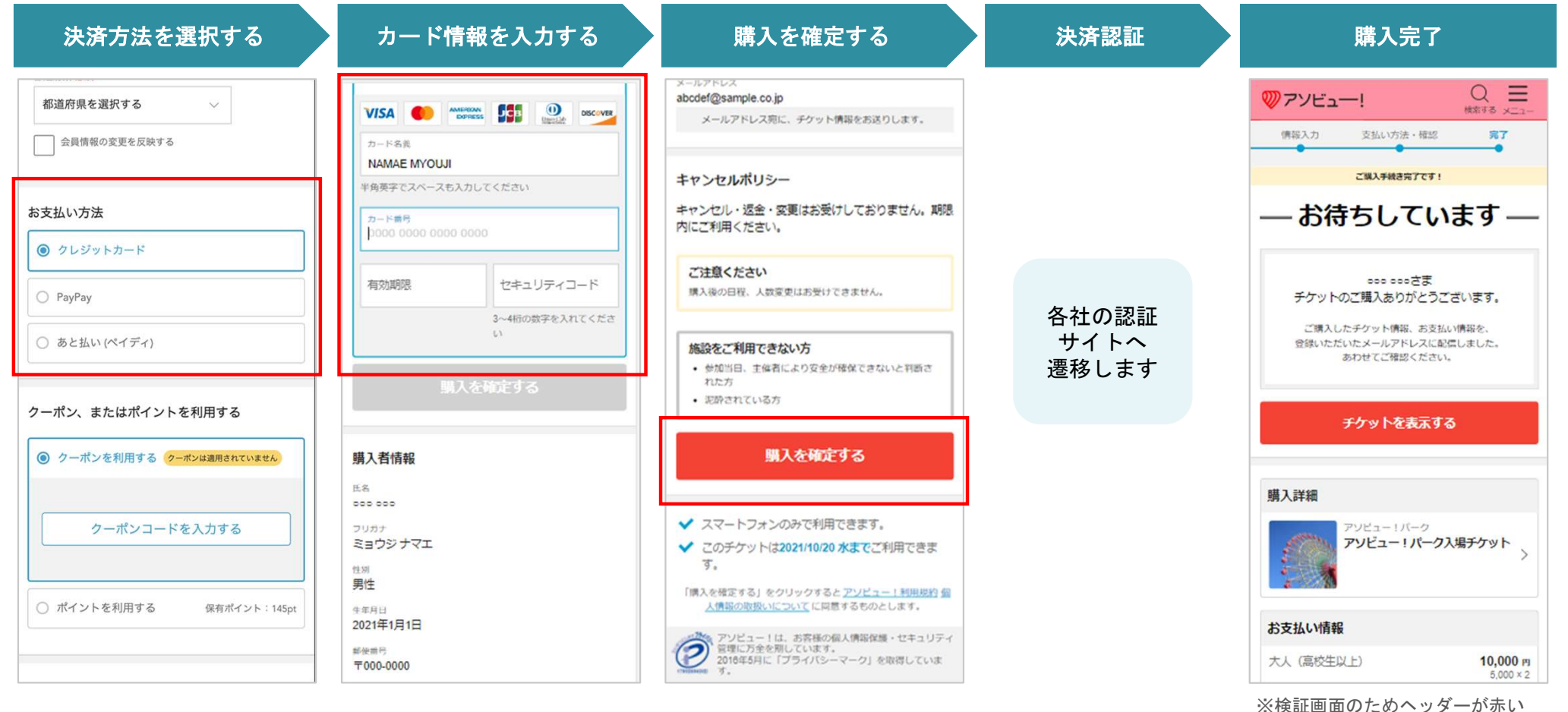

ですが実際は色は白色です

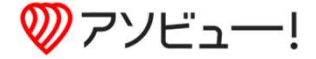

# チケットを購入する(Paidy決済の場合)

Paidy(後払い)での購入方法になります。メールアドレスと携帯番号での認証が必要になります。

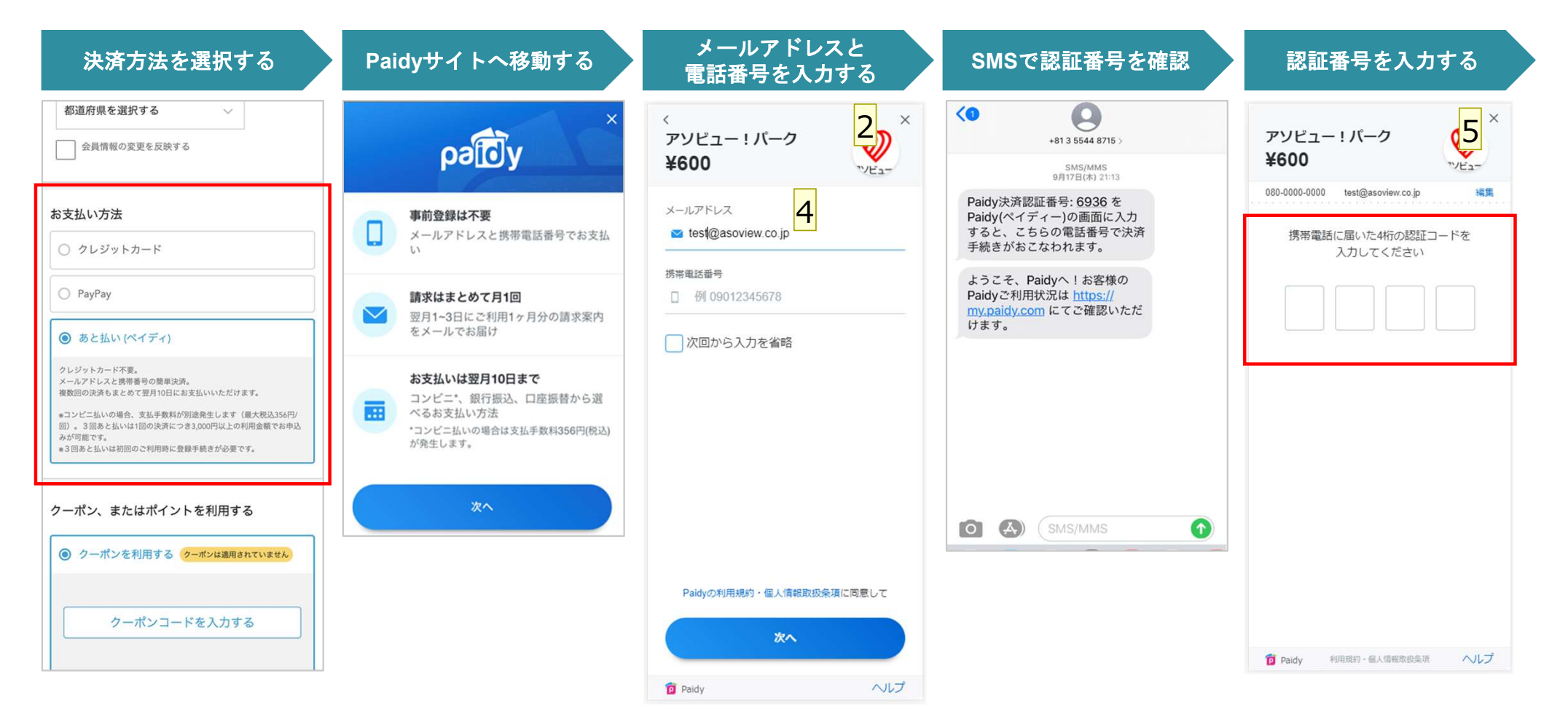

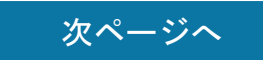

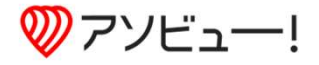

### 続き:チケットを購入する(Paidy決済の場合)

Paidy(後払い)での購入方法の続きになります。請求確定は翌月1日になります。

| メールを確認する                                                                          | 登録情報を入力すそ <mark>7</mark>            | 決済する                   | 購入完了                                                                                                    | 翌月1日<br>請求確定メールが届く                                                                                                    |
|-----------------------------------------------------------------------------------|-------------------------------------|------------------------|----------------------------------------------------------------------------------------------------|----------------------------------------------------------------------------------------------------|
| ✓ ☑ ☑ ✓ … Paidy 9月17日 ∽ … To 自分 ~                                                 | ×<br>施設名 ¥1,300                     | ×<br>施設名 ¥1,300        | アソビュー!     Q     E     Kホオる メニュー     (病報入力 支払い方法・確認 完了     C     C | ✓         ✓         ✓         ✓         ✓         ✓         ✓         ✓         ✓         ✓         ✓         ✓         ✓         ✓         ✓         ✓         ✓         ✓         ✓         ✓         ✓         ✓         ✓         ✓         ✓         ✓         ✓         ✓         ✓         ✓         ✓         ✓         ✓         ✓         ✓         ✓         ✓         ✓         ✓         ✓         ✓         ✓         ✓         ✓         ✓         ✓         ✓         ✓         ✓         ✓         ✓         ✓         ✓         ✓         ✓         ✓         ✓         ✓         ✓         ✓         ✓         ✓         ✓         ✓         ✓         ✓         ✓         ✓         ✓         ✓         ✓         ✓         ✓         ✓         ✓         ✓         ✓         ✓         ✓         ✓         ✓         ✓         ✓         ✓         ✓         ✓         ✓         ✓         ✓         ✓         ✓         ✓         ✓         ✓         ✓         ✓         ✓         ✓         ✓         ✓         ✓         ✓         ✓         ✓         ✓         ✓         ✓ |
| ρэΰ                                                                               | 今回のお支払いでは追加情報が必要で<br>す<br>全てご記入ください | 現住所 都道府県<br><b>〒</b> ・ | お待ちしています                                                                                                    | раЮу                                                                                                    |
| アカウントオープンのお知<br>らせ                                                                | 姓 名                                 | 市区町村                   | 。。。。。。。。さまま<br>チケットのご購入ありがとうございます。                                                                                                    | ご請求金額が確定しました                                                                                                    |
| 小林 佳太郎 様<br><mark>Paidy</mark> をご利用いただき、誠にありがと<br>うございます。                         | 現住所 都道府県<br>〒                       | 丁目・番地<br>              | こ購入りにテンタト情報。あえ知い情報で、<br>登録いただいたえールアドレス記憶しました。<br>あわせてご確認ください。                                                                                                    | 2020年09月ご利用分<br>ご利用金額                                                                                                    |
| お客様のアカウントが開設されたことを<br>お知らせします。<br>ご利用明細やお支払い状況などは<br><u>MyPaidyにログイン</u> してご確認くださ | 市区町村                                |                        | チケットを表示する                                                                                                    | ¥1300<br>支払期日: 2020年10月10日                                                                                                    |
| い。<br>Paidyアプリをインストールいただく<br>と、ご利用履歴の確認やお支払い など、<br>より便利にPaidyをご利用いただけます。         |                                     | Paidyで支払う              | 購入詳細<br>アソビュー!バーク<br>アソビュー!パーク入場チケット<br>>                                                                                                    | お支払いはこちら                                                                                                    |

お支払い情報
大人(高校生以上)

※検証画面のためヘッダーが赤い ですが実際は色は白色です

この段階ではお支払いは

発生しません。

10,000 m 5,000 × 2

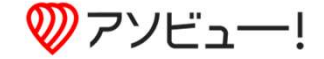

請求メールが届いたら、

各種お支払い方法にて決

済してください。

# チケットを購入する(PayPay決済の場合)

PayPayでの購入方法になります。PayPayアカウントが必要になります。

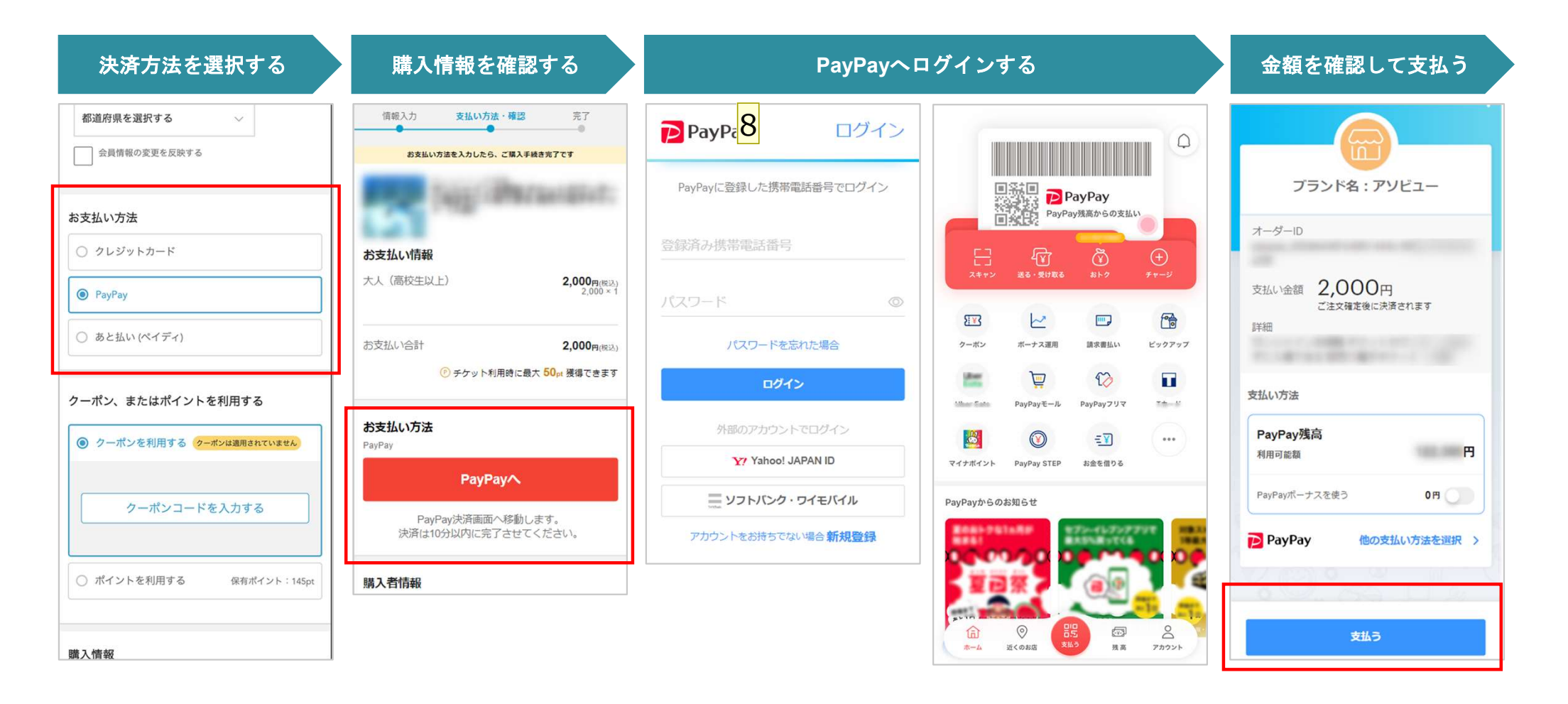

PayPayアプリをお持ちの方は、自動的にアプリに遷移 します。

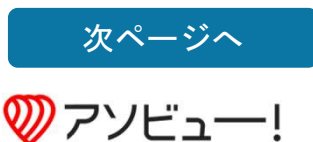

### 続き:チケットを購入する(PayPay決済の場合)

PayPayでの購入方法の続きになります。決済時の注意事項があります。

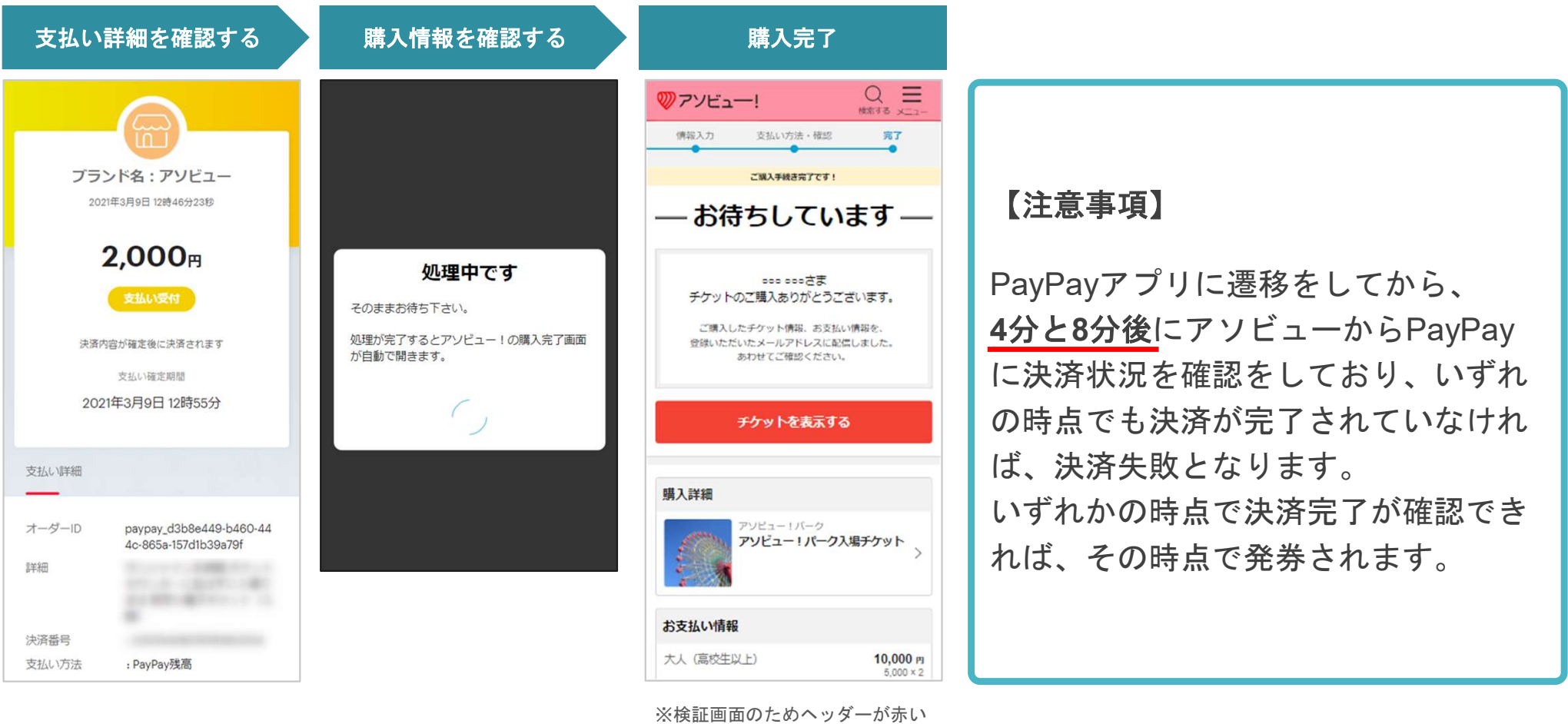

ですが実際は色は白色です

アソビュー!

| この段階ではまだ決済は<br>完了していません | PayPayから目動(3秒o<br>ボタン押下)でブラウサ<br>にリダイレクトされます |
|-------------------------|----------------------------------------------|
|                         |                                              |